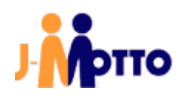

# 【J-MOTTO 会員ログイン】 SAML 認証ログインマニュアル

[HENNGE 用]

# 目次

| 1 | はじめに                       | 2   |
|---|----------------------------|-----|
| 2 | 初期設定(HENNGE ONE)           | 3   |
|   | サービスプロバイダーの追加              | 3   |
| 3 | 初期設定(J-MOTTO/会員情報管理画面への設定) | 5   |
| 4 | ログイン許可について                 | 8   |
|   | SAML の仕組みと制限事項             | 8   |
|   | 特に注意頂きたいこと                 | 8   |
|   | HENNGE ONE での実際の許可設定       | 9   |
| 5 | 一般ユーザー向け(ログインの仕方について)      | .11 |
| ま | 3問合せ                       | .12 |
|   |                            |     |

1

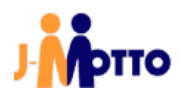

#### 1 はじめに

#### 【概要】

HENNGE ONE の SAML 認証の仕組みを使い J-MOTTO サイトに通常は「会員 ID」「ユーザーID」「パスワード」の3要素 でログインして頂いたものを HENNGE ONE のログイン方法に統一できます。 本書では前提条件や注意事項、管理者による設定の手順について説明します。

#### 【前提条件】

SAMLによるログイン連携を行うには、「HENNGE ONE」の「サービスプロバイダー」に当社専用のアプリケーション(SAML 認証用)を設定頂く必要があります。

その為、HENNGE ONE のご契約においてもこの「HENNGE ONE」および「サービスプロバイダ—」の設定が可能であることがご利用の条件になります。

#### 【行程概要】

- ① HENNGE ONE 側の「サービスプロバイダー」に SAML 設定を行なう
- ② HENNGE ONE 側の SAML 設定から必要ファイルを二つダウンロードする
- ③ J-MOTTO サイト上の会員情報管理の専用設定画面からダウンロードしたファイルをアップロードする
- ④ SAML ログインさせたいユーザーに対して、HENNGE ONE 側のエンタープライズアプリケーションの利用権限を付与 する
- ⑤ J-MOTTO 会員情報管理のユーザー情報「メールアドレス」を HENNGE ONE 側の「UPN」(UserPrincipalName)と対応させる

※例:00001 のメールアドレス設定を(00001 を使うユーザーに対応する)UPN に変更し、他に重複がないか確認する ⑥ SAML ログインさせたいユーザーに SAML ログイン専用の URL を伝える

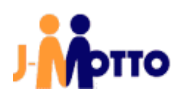

### 2 初期設定(HENNGE ONE) サービスプロバイダーの追加

本操作では HENNGE ONE における管理者権限で設定してください。 SAML 認証が利用できるように HENNGE ONE に「サービスプロバイダー」を設定します。

お客様ご契約の HENNGE ONE にログインします。 HENNGE ONE のサイドメニューから「サービスプロバイダー設定」を選択します。

|                                                          | ±.         |
|----------------------------------------------------------|------------|
| 暮 システム ▲ 隠す                                              |            |
| ドメイン設定                                                   | ログイン画面の設定  |
| サービスプロバイダー設定<br>アクセスログ<br>ー括登録ログ<br>APIクライアントの設定<br>同期ログ | ち<br>ログイン対 |
| ✿ ユーザー ▲ 除す<br>ユーザー一覧                                    | ka         |
| アクセスポリシーグループ                                             | パスワード関連の設定 |
| 暮 デバイス証明書 ▲ 隠す                                           | 7.25       |
| 証明書操作                                                    | 100-       |
| 証明書一覧                                                    | パスワードポリ    |
|                                                          |            |

#### 「サービスプロバイダ―の追加」をクリックします。

| 枠 システム ▲ 問す  | ◆ サービスプロバイダーの追加 |       | <b>諜</b> 表示切替 |               |       |    |   |             |
|--------------|-----------------|-------|---------------|---------------|-------|----|---|-------------|
| ドメイン設定       | 名前              | メタデータ |               | アクセスポリシーグループ数 | ユーザー数 | 売了 | 1 | 71 <b>2</b> |
| サービスプロバイダー設定 |                 |       |               |               |       |    |   |             |

#### 「カスタム」をクリックします。

| サービスプロバイダーの追加         | 0          |
|-----------------------|------------|
| ③ ブリセット + メタデータアップロード | カスタム 🖉 リンク |
| ブリセット AWS 🗸           |            |
|                       |            |

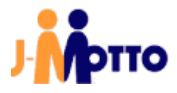

「名前」に対して弊社用の SAML 設定であることがわかる名前を自由につけてください。ただし、HENNGE ONE 内で設定されている他のサービスプロバイダーの名称と同じにはできません。

「Entity ID」には「j-motto.co.jp/login」と設定してください。 j-motto.co.jp/login 以外が設定されている場合には SAML 機能が働かず、ログインできません。

「ACS URL」には「https://www2.j-motto.co.jp/saml/sso」を設定してください。 設定できましたら「次へ」をクリックしてください。

| サービスプロバイダーの追加 | 0                                  |   |
|---------------|------------------------------------|---|
| ٩             | プリセット 🕒 + メタデータアップロード 🖉 カスタム 🖉 リンク |   |
|               |                                    |   |
| 名前            | 0                                  | l |
| ACS URL       | •                                  |   |
| Entity ID     | 0                                  |   |
| 署名曰           | ② 2048-bits (推奨) ∨                 |   |
| Name ID       | (user.upn)                         |   |
| ログインURL       | 0                                  | l |
| 因有番号          | 0                                  | , |
|               | ★ 次へ                               |   |

#### 次の画面になりましたら「送信」をクリックしてください。

| サービスプロバイダー設定  |     |                   | 0        |
|---------------|-----|-------------------|----------|
| Name ID       | 0   | {user.upn}        | <b>^</b> |
| 因有番号          | 0   |                   | ]        |
| セッション有効時間(時間) | 0   | 8                 | ]        |
| 非表示           | 0   | 0                 |          |
|               | 0   | ファイルを選択 選択されていません |          |
| 現在のロ          | J : | ロゴが選択されていません      |          |
| 屋性の設定         |     |                   |          |
| 屋性 磕          |     | ● 属性の追加           | v        |
|               |     | ● 送電              |          |

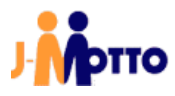

送信後、このような状態になっていればエンタープライズアプリケーションの設定は完了です。 ※ほかの項目はデフォルト(変更なし)のままとしてください。

| + サービスプロバイダ | ーの追加 🗰 表示切替 |               |       |      |     |
|-------------|-------------|---------------|-------|------|-----|
| 名前          | メタデータ       | アクセスポリシーグループ数 | ユーザー数 | 完了   | 管理  |
| 名前          | 表示   ダウンロード | 0             | 0     | 📀 完了 | e 🗇 |

#### 3 初期設定(J-MOTTO/会員情報管理画面への設定)

本操作では HENNGE ONE における管理者権限 および J-MOTTO の会員情報管理に管理者でアクセスできる方で設定してください。 ※J-MOTTO「グループウェア」の管理者権限は必要ありません。

HENNGE ONE から会員情報管理で使うファイルをダウンロード

サービスプロバイダー設定(Entity ID や ACS URL の設定)で利用した SAML 設定画面を表示します。 その画面上で作成したサービスプロバイダーの「ダウンロード」をクリックし、XML をダウンロードします。

| + サービスプロバイダ | ▶ サービスプロバイダーの追加 🛛 🇱 表示切替 |               |       |      |     |  |  |
|-------------|--------------------------|---------------|-------|------|-----|--|--|
| 名前          | メタデータ                    | アクセスポリシーグループ数 | ユーザー数 | 完了   | 管理  |  |  |
| 名前          | 表示 ダウンロード                | 0             | 0     | 😋 RT | e 🗇 |  |  |

#### 「メタデータ」の「表示」をクリックします。

| + サービスプロバイダ・ | ーの追加 🎆 表示切替 |               |       |      |     |
|--------------|-------------|---------------|-------|------|-----|
| 名前           | メタデータ       | アクセスポリシーグループ数 | ユーザー数 | 完了   | 管理  |
| 名前           | 表示 ダウンロード   | 0             | 0     | 📀 完了 | Ø 🗇 |

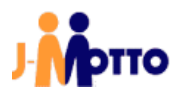

「ダウンロード」をクリックし、証明書をダウンロードします。

| エンドポイントを表示する  |                                                          | 8 |
|---------------|----------------------------------------------------------|---|
| Issuer        | https://ap.ssso.hdems.com/sso/sso05.henngetrial.com      |   |
| シングルサインオンURL  | https://ap.ssso.hdems.com/portal/sso05.henngetrial.com/l |   |
| シングルサインアウトURL | https://ap.ssso.hdems.com/portal/sso05.henngetrial.com/l |   |
| ダイレクトログインURL  | https://ap.ssso.hdems.com/portal/sso05.henngetrial.com/  |   |
| 证明書           | ダウンロード                                                   |   |

会員情報管理画面に証明書とフェデレーションメタデータ XML をアップロード

J-MOTTO の管理者権限でログインすると、管理者メニューに専用のメニューがありますので「設定一覧」をクリックする と、HENNGE ONE の項目が出ますので変更ボタンをクリックします。

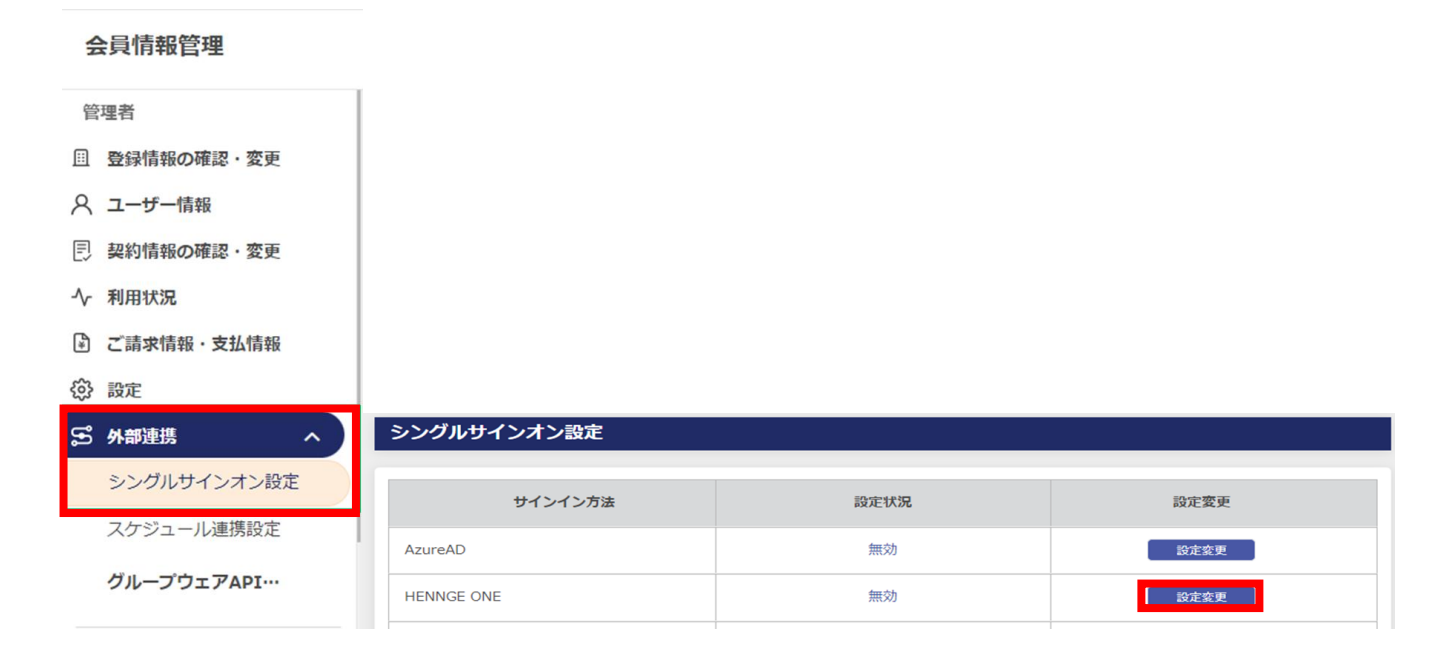

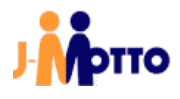

設定メニューが表示されます。

HENNGE ONE から会員情報管理で使うファイルをダウンロードした二つのファイル(XML 形式、CER 形式)をアップロードします。

「現在のメタデータ」に XML 形式のファイルを、「現在の証明書」に CER 形式のファイルを選択、アップロードし、最後に確 定ボタンを押してください。実際にファイルがアップロードされ、設定が完了します。

|                                                                                                    | HENNGE ONE SSO設               | 定メニュー       |  |  |  |  |  |
|----------------------------------------------------------------------------------------------------|-------------------------------|-------------|--|--|--|--|--|
| SSO設定                                                                                                    |                               |             |  |  |  |  |  |
| 設定状況                                                                                                    | 有効 ~                          |             |  |  |  |  |  |
| IDプロバイダーのメ                                                                                                    | タデータ(XMLファイル)                 |             |  |  |  |  |  |
| 現在のメタデータ                                                                                                    | 有効化済の場合は設定中のファイ<br>ル名が表示されます。 | 未選択 ファイルを選択 |  |  |  |  |  |
| IDプロバイダーの証明                                                                                                    | 明書(CRTファイル)                   |             |  |  |  |  |  |
| 現在の証明書                                                                                                    | 有効化済の場合は設定中のファイ<br>ル名が表示されます。 | 未選択 ファイルを選択 |  |  |  |  |  |
|                                                                                                    | 注意事項                          |             |  |  |  |  |  |
| HENNGE ONEからSSOログインを実行する際、メールアドレスが一致するJ-MOTTのカユーザーに対してログインします。 J-MOTTのの複数のユーザーに対<br>して同じメールアドレスが設定されている場合ログインすることはできません。<br>そのためSSOログイン対象のJ-MOTTOユーザーのメールアドレスは、他ユーザーと重複しないメールアドレスを設定してください。<br>新規の設定もしくはSAML用の証明書を更新された場合には、実際にSAML経由のログインが可能になるのは翌0時以降となります。 |                               |             |  |  |  |  |  |
|                                                                                                    |                               | なた。キャンセル    |  |  |  |  |  |

SAML 認証はこれでいつでも利用できる状態になりました。 次は実際に一般ユーザーで利用を開始するまでをご案内します。

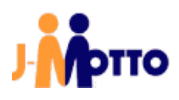

#### 4 ログイン許可について

#### SAML の仕組みと制限事項

SAML 認証は HENNGE ONE 上ではユーザーごとに利用許可を設定することで J-MOTTO へのシングルサインオンの利用/利用不可を制御可能です。

設定完了の直後はユーザーに利用許可がありませんので、許可するユーザーに対しては本手順書で作成したサービス プロバイダーの利用許可を与えてください。 ※J-MOTTO「グループウェア」の管理者権限は必要ありません。

なお、ログイン許可するユーザーについては、事前に J-MOTTO 側のユーザー設定において HENNGE ONE からそのユ ーザーに割り当てられている「UPN」(メールアドレス形式で、お客様によっては UPN=メールアドレスの場合もあり)を J-MOTTO ユーザー設定の「メールアドレス」に設定してください。 ※グループウェア内の通知先メールアドレスではありません。

#### 特に注意頂きたいこと

ーつの UPN を、複数の J-MOTTO ユーザーの「メールアドレス」に設定しないでください。 グループウェア内の「プロフィール」は SAML 認証で利用しておりませんので重複しても問題ありません。

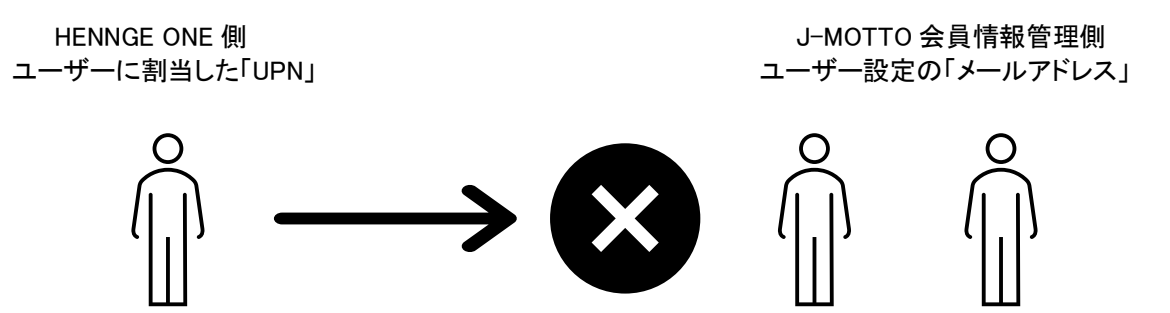

J-MOTTO においてはこの「UPN」の情報と会員情報管理上のユーザー情報「メールアドレス」を照合してユーザーID(数字五桁)の部分を特定し、ログイン済情報をログイン者(ブラウザ)に渡します。 そのため、HENNGE ONE の一つの UPN を J-MOTTO 側の複数アカウントに同時に設定された場合には、SAML 認証としてはどのユーザーID がログイン対象者か特定ができないため、J-MOTTO 画面ではログインエラーとなります。

例:一つの UPN を会員情報管理画面の複数のユーザー情報に登録していた場合のエラー画面例

| ユーザ・          | ーが見つた      | <b>かりませ</b> | ん        |  |
|---------------|------------|-------------|----------|--|
| not found use | /          |             |          |  |
|               |            |             |          |  |
| トップ >ユーザー     | が見つかりません   |             |          |  |
|               |            |             |          |  |
|               |            |             |          |  |
| ログイン元のサ       | ービスと一致する」- | MOTTOユーザー;  | が存在しません。 |  |
| 管理者に設定状       | 況を確認してくださ  | <b>U</b> 2  |          |  |

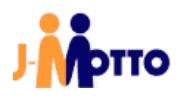

## <u>HENNGE ONE での実際の許可設定</u>

HENNGE ONE にログインし、サイドメニューの「ユーザー一覧」をクリックします。

| HENNGE ONE                                               | ±.         |
|----------------------------------------------------------|------------|
| 暮 システム 🔺 隠す                                              |            |
| ドメイン設定                                                   | ログイン画面の設定  |
| サービスプロバイダー設定<br>アクセスログ<br>ー括登録ログ<br>APIクライアントの設定<br>同期ログ | タ<br>ログイン状 |
| <b>本</b> ユーザー ▲ 除す<br>ユーザー一覧                             | ドメ         |
| アクセスポリシーグループ                                             | パスワ        |
|                                                          | パスワー       |
| 証明書一覧                                                    | パスワードポリ    |
|                                                          |            |

ユーザー追加(削除)画面になりますので、HENNGE ONE によるログインを許可したいユーザーで鉛筆アイコン(編集)をクリックしてください。

| <ul> <li>         + 新規ユーザー          は一括登録・更新         ・更新         ・         ・         ・</li></ul> |                   |                   |            |                  |              |     |       |     |
|--------------------------------------------------------------------------------------------------|-------------------|-------------------|------------|------------------|--------------|-----|-------|-----|
| DまたはUPNから                                                                                        | 検索                | ▶ 検索 ×            | リセット       |                  |              |     |       |     |
| 該当 4 件                                                                                           |                   |                   | •          |                  | 1 / 1 50     | 100 | 1000  | 件/頁 |
| ID 🔺                                                                                             | 表示名 🔹             | UserPrincipalNam@ | アカウントの状態 🛊 | 最新のログイン時間(       | ポリシー名 🗘      | 管理  |       | \$  |
| hacadmin                                                                                         | Administrator Ac… | user@d1.hdema…    | 有効         | 2021-08-19 10:37 | 管理者ポリシー(フルア… | l   | à III | в   |
| trial007@sso05                                                                                   | trial007          | trial007@sso05    | 有効         | 2021-08-27 09:09 | 管理者ポリシー(フルア… | e   | à III | в   |
| trial008@sso05                                                                                   | trial008          | trial008@sso05    | 有効         | 2021-08-26 17:19 | DEFAULT      | ı   | à III | в   |
| trial009@sso05                                                                                   | trial009          | trial009@sso05    | 有効         | 2021-08-19 11:17 | DEFAULT      | 0   | 6 III | в   |

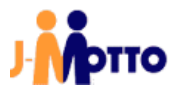

「許可するサービスプロバイダー」で作成したサービスプロバイダーにチェックを入れ、「送信」をクリックしてください。

| ユーザー編集         |                                                                                                    | 0 |
|----------------|----------------------------------------------------------------------------------------------------|---|
| OTP通知メールアドレス   | 0                                                                                                    | ^ |
| 非常用OTPトークン     | ntoj1pe4 pc90kpr1 2rrrtml1 ld852nbl rfzvttr4                                                         |   |
| OTP共有鍵         | Ø yNHa6ZtFTX7Q8Vtu C 生成する                                                                            |   |
|                |                                                                                                    | ļ |
| アクセスポリシーグループ   | TDEFAULT                                                                                             |   |
| 許可するサービスプロバイダー | <ul> <li>☑ HENNGE Secure Transfer</li> <li>☑ j-motto_saml_dev</li> <li>☑ HENNGE Email DLP</li> </ul> | × |
|                | ● 送信                                                                                                 |   |

管理者側の設定は以上になります。

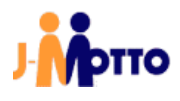

#### 5 一般ユーザー向け(ログインの仕方について)

本操作で HENNGE ONE のログイン画面を利用した J-MOTTO グループウェアログインの方法をご案内します。

#### 手順1

以下の URL にブラウザで直接アクセスします。 (ブラウザのお気に入りなどに登録されても構いません) https://www2.j-motto.co.jp/web/doLogin/(会員 ID)

#### 例:

https://www2.j-motto.co.jp/web/doLogin/JM0000000

#### 手順2

J-MOTTO サイトからのログインとは異なり、(手順1の URL に対応した)会員 ID が表示されたページになりますので、 会員 ID をご確認の上、「HENNGE ONE ログイン」をクリックしてください。

| グループウェアログイン<br>会員ID JM0000000 | 会員情報の設定はこちらから                                      |
|-------------------------------|----------------------------------------------------|
| ● グループウェア                     | FAQ・マニュアルはこちらから<br>FAQ・マニュアル >                     |
| Microsoft365ログイン              |                                                    |
| HENNGE ONEログイン                | スマホアプリブラウザ版はこちらから<br>スマホアプリ プラウザ版>                 |
| Google Workspaceログイン          | サポートダイヤル<br>0120-70-4515<br>平日 9:00~17:00(土・日・祝日休) |
|                               |                                                    |

#### 手順3

HENNGE ONE のログイン画面になるので「HENNGE ONE ログイン」で普段利用されている ID と PW でログインをしてください。

ログイン成功後はグループウェアの画面となります。

#### 注意点

HENNGE ONE のログイン画面でエラーが出た場合は普段ご利用中の HENNGE ONE の ID、パスワードの入力に誤り がないかご確認ください。

J-MOTTO のサイト画面でエラーが出た場合は、管理者による利用許可がされていない場合がありますので、お客様で HENNGE ONE を管理されている管理者にご相談ください。

お客様ご契約の HENNGE ONE のパスワードについては、J-MOTTO お客様サポートセンターではお答えできませんの でご注意ください。

11

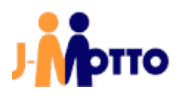

# お問合せ

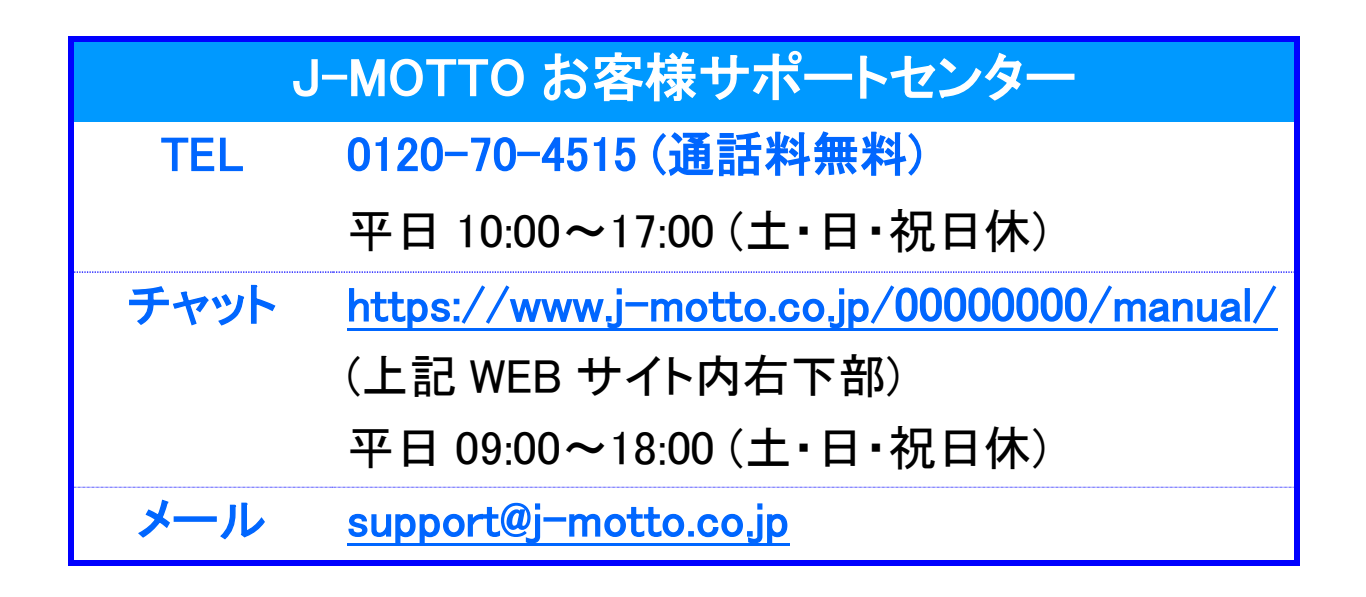

ご不明な点がございましたら、お気軽にお問合せください。